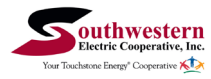

## How To Manage Notifications (mobile app)

STEP

3

STEP

Tap on the  $\ensuremath{\textbf{SmartHub}}$  Icon on your device to open the app.

|           | Tor Tochore Energy Co   | erative, bic.<br>spentive 🏠 | _ I |
|-----------|-------------------------|-----------------------------|-----|
| Email     |                         |                             |     |
| Passwe    | ord                     |                             | 0   |
|           | Providers               | Sign In                     |     |
| 🔒 Can'ta  | access your account?    |                             |     |
| L Don't P | have an account? Regist | ler now.                    |     |
|           |                         |                             |     |
|           |                         |                             |     |
|           |                         |                             |     |
|           |                         |                             |     |
|           |                         |                             |     |

STEP

2

Log in with the email and password that you used during registration.

| φoυ.                      | 05                                  |                 |                    |         |
|---------------------------|-------------------------------------|-----------------|--------------------|---------|
| Please din<br>https://oni | ect all payment<br>inebilling sweet | s to our nev    | v Online Billing w | ebsite: |
| Updated: Fe               | 6 12, 2025 08:48                    | :04 AM          |                    |         |
|                           |                                     |                 |                    | _       |
| 18465.00                  | EBLAEW                              |                 |                    |         |
|                           |                                     |                 |                    | _       |
| Your Your                 | bill is 4.73% low                   | er than last ye | NM.                |         |
|                           | 100                                 | 500             | 300 400            |         |
| 1/2025                    |                                     |                 | 335 KWh            |         |
|                           |                                     |                 |                    |         |
| 12/2024                   |                                     | _               | 303 kWh            |         |
| 10004                     |                                     |                 |                    |         |
| Court                     |                                     |                 |                    |         |
|                           | · · ·                               |                 |                    |         |
|                           | \$                                  | service: Electr | ie .               | _       |
|                           |                                     |                 |                    |         |
|                           |                                     |                 |                    |         |
|                           |                                     |                 |                    |         |
|                           |                                     |                 |                    |         |
|                           |                                     |                 |                    | •       |
|                           | F3)                                 | 44              |                    |         |
| Home                      | 61 & Pay                            | uffil<br>Usage  | Notifications      | More    |
|                           | _                                   |                 | _                  | _       |
|                           |                                     |                 |                    |         |

Tap on the **More** button in the bottom right.

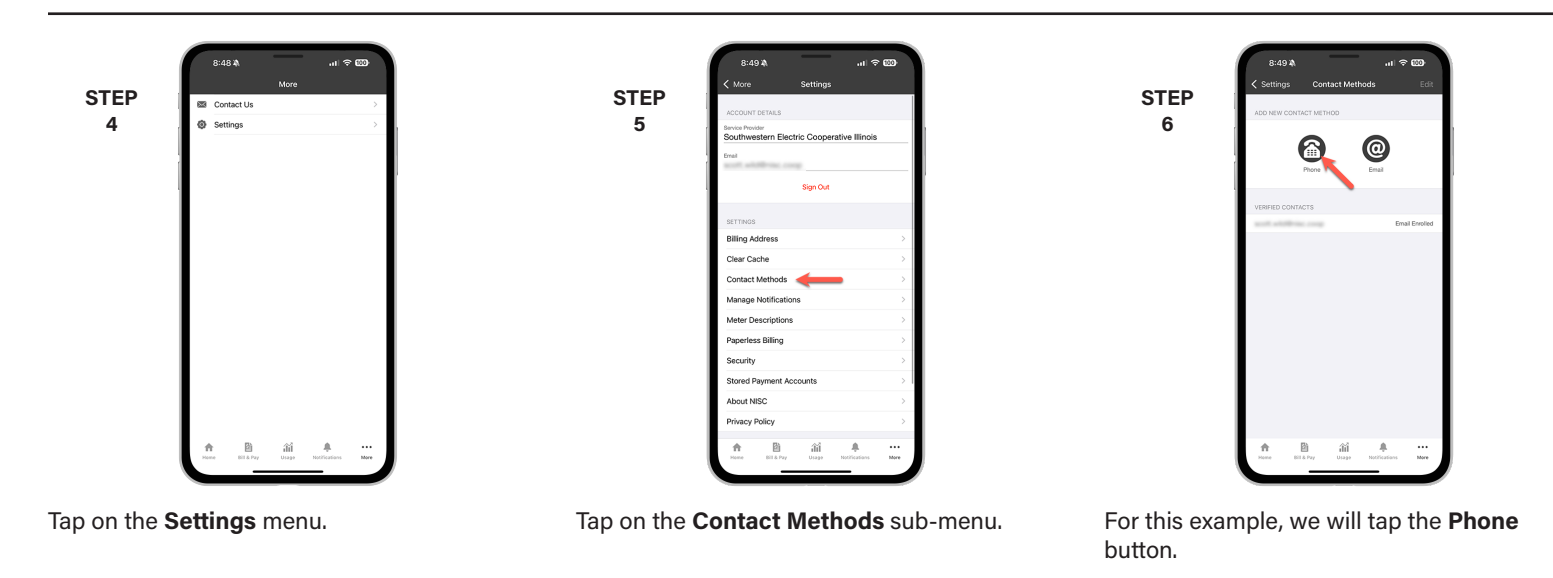

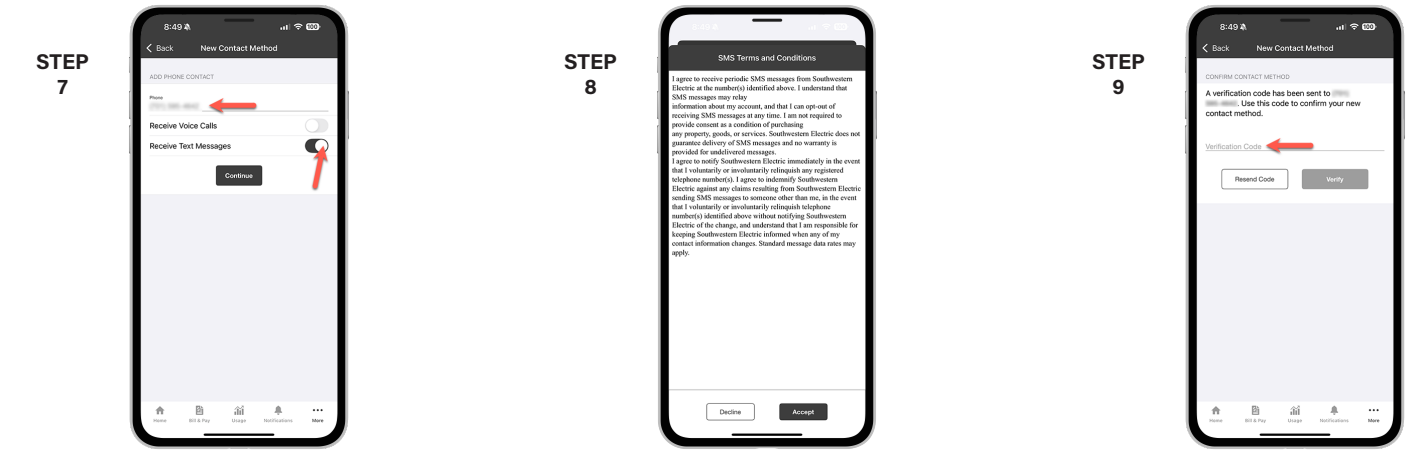

Type your **phone number** in and **set the rules** for that particular phone number. Then tap the **Continue** button.

You will be asked to accept the **terms and conditions**. Tap the **Accept** button to continue. Enter the **verification code** that was texted to your phone. Tap the **Verify** button.

smarthub

## Visit sweci.com/smarthub for more information.

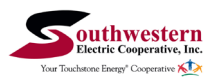

## How To Manage Notifications (mobile app)

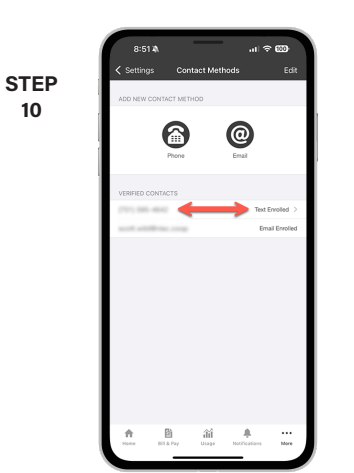

You'll see the phone number in the **Verified Contacts** section with the status of Text Enrolled.

| 8:51 4             | —                | .ıl ≑           |
|--------------------|------------------|-----------------|
| Settings Contact M | Intact Methods   | Edit            |
| Phone              |                  |                 |
| VERIFIED CONTACTS  |                  |                 |
| (717) 385-4642     |                  | Text Enrolled > |
|                    |                  | Email Enrolled  |
|                    |                  |                 |
| Anne Bit & Pay     | iii<br>Usege Not | A               |

Tap Settings in upper left corner.

STEP

11

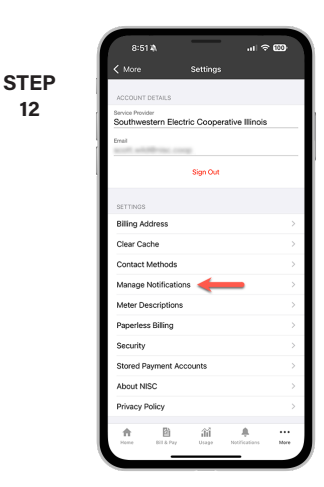

Next, you will tap on the **Manage Notifications** sub-menu.

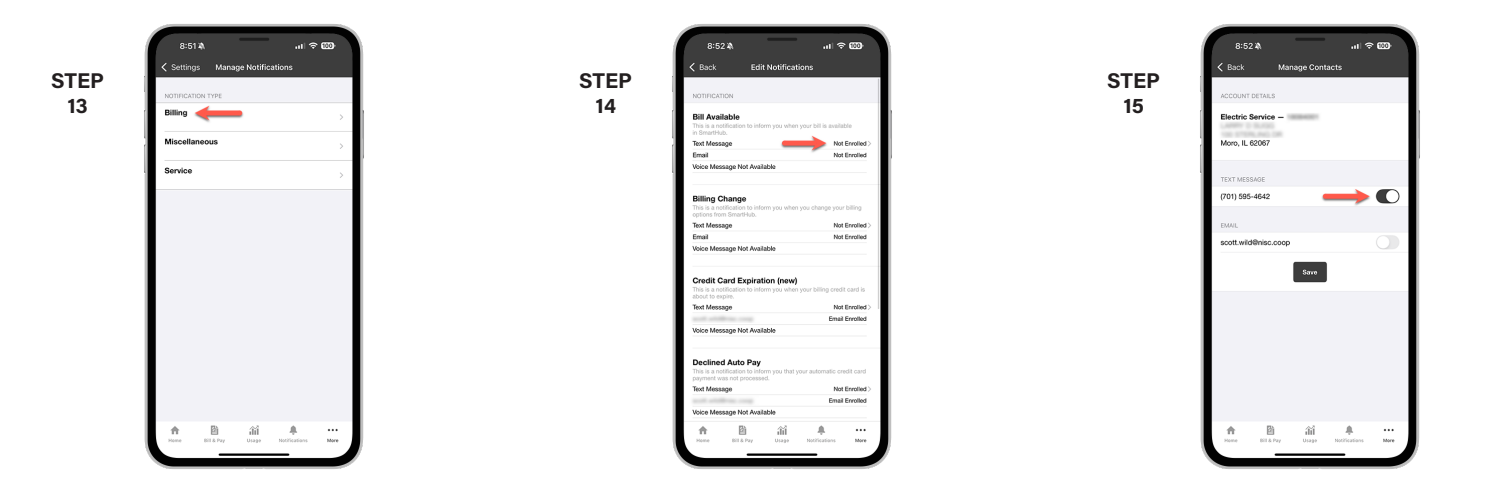

In this example, we will tap on the **Billing** category.

Tap the **Not Enrolled** link next to any contact you want to assign to a specific alert.

Slide the **activation button** to the right to add that contact to the alert.

|   | 0.02 4                                                                                                    |                              |                            |            |
|---|----------------------------------------------------------------------------------------------------|------------------------------|----------------------------|------------|
|   | < Back                                                                                                    | Edit Not                     | ifications                 |            |
| 5 | NOTIFICATION                                                                                                    |                              |                            |            |
| 0 | Bill Availabl                                                                                                    | e<br>tion to inform yo       | a when your bill is availa | ble        |
|   | TOTAL COL                                                                                                    | -                            | Text                       | Errolled > |
|   | Email                                                                                                    |                              | Not                        | Errolled   |
| l | Voice Message                                                                                                    | Not Available                |                            | _          |
|   | Billing Char                                                                                                    | ge                           |                            |            |
|   | This is a notifical<br>options from Sm                                                                                                    | tion to inform yo<br>artHub. | a when you change you      | rbilling   |
|   | Text Message                                                                                                    |                              | Not                        | Errolled > |
|   | Email                                                                                                    |                              | Not                        | Errolled   |
|   | Voice Message                                                                                                    | Not Available                |                            | _          |
|   | Credit Card                                                                                                    | Expiration (                 | new)                       |            |
|   | about to expire.                                                                                                    |                              | J when your billing cred   | t caro is  |
|   | Text Message                                                                                                    |                              | Not                        | Errolled > |
|   | and address                                                                                                    |                              | Email                      | Errolled   |
|   | Voice Message                                                                                                    | Not Available                |                            |            |
|   | Declined Au<br>This is a notificat<br>payment was no                                                                                                    | to Pay<br>lion to inform yo  | u that your automatic or   | edit card  |
|   | Text Message                                                                                                    |                              | Not                        | Enrolled > |
|   | and address                                                                                                    |                              | Email                      | Errolled   |
|   | Voice Message                                                                                                    | Not Available                |                            |            |
|   | *                                                                                                    | 8                            | ii 🐥                       |            |
|   | in the second second se | LA Pay D                     | age Notifications          | More       |

Notice the status change. You can keep adding or removing contacts from specific alerts anytime you wish to make changes.

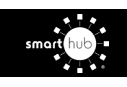

## Visit sweci.com/smarthub for more information.